## **Student Opening and Completing Assignments**

## Introduction

Students are able to open up the assignment that the teacher has given them and work on it in the browser and then turn it in. While the student is working the teacher can pop in and see their progress and comment.

| Ste | ep 1 – These instructions are                                                                                                    | e for students                                                                                                    |
|-----|----------------------------------------------------------------------------------------------------|----------------------------------------------------------------------------------------------------|
| 1   | Log in to the <b>Portal</b> and find your<br>teacher's website:<br>-visit <u>www.sd71.bc.ca</u><br>-Click on <b>Utility Links</b> on the top or<br>bottom<br>-Click on <b>Portal</b><br>-Log in using the same username and<br>password that you use to log in to the<br>school computers. | Office 365       MyEducation BC       Staff Web Mail       Image: Comparison of the staff web Mail       Image: Comparison of the staff web Mail         Image: Comparison of the staff web Mail       Image: Comparison of the staff web Mail< |
| 2   | Find your teacher's website under classes and click on the name of the class.                                                                                                    | Classes                                                                                                    |
| 3   | Click on <b>Assignments</b> on the navigation bar.                                                                                                    | Mrs. Dawson's Test Class My Classes Home Assignments Student List                                                                                                    |
| 4   | Click on the name of the assignment you would like to open.                                                                                                    |                                                                                                    |

| 5 | To open a copy of the teacher's<br>assignment to work on it, click on <b>Edit</b> at<br>the lower middle of the screen.<br>This will open your assignment in the<br>Microsoft Browser version of the<br>assignment (ex. MSWord). | Construction                                                                                                    |
|---|----------------------------------------------------------------------------------------------------|----------------------------------------------------------------------------------------------------|
| 6 | Complete the assignment in the Browser.                                                                                                    |                                                                                                    |
| 7 | When finished, close the Browser (don't<br>worry, your assignment is saved<br>automatically) and return to your teacher's<br>assignments page.                                                                                   |                                                                                                    |
| 8 | Click on <b>TURN IN</b> underneath the assignment.                                                                                                    | Test 0 Student<br>DRAFT - Edited Sep 26, 2017 1:40 PM - 0 Comments         Add text to your assignment submission         Image: Click to preview         Click to preview         New Insert or drop files here |

Tip... If you do not understand your assignment or would like to ask your teacher a question, you can click on the comment section to the right of your assignment and write a comment. Then click on SEND. Your teacher can write you comments this way too.

| Image: With the sequestions.docx         Q view           Click to preview         Q view | w 🕼 edit 🙀 | SEND |
|-------------------------------------------------------------------------------------------|------------|------|
| O New Seinsert or drop files here                                                         | TURN       |      |